## Häiriöitä tekstissä?

Jos tekstissä on häiriötä ja se näyttää koneellisesti käännetyltä tai automaattilukuiselta, häiriö johtuu päivittämättömästä internet selaimesta, jolla käytät palvelun sisältöä tai käännösasetuksista.

# Päivitä mobiililaitteesi / tietokoneesi selain viimeisimpään versioon

Ohje <u>mobiililaitteen</u> eli kännykän tai tabletin Chrome internetselaimen päivittämisestä android laitteella:

- 1. Avaa Play Kauppa sovellus puhelimella tai tabletilla.
- 2. Napauta oikeassa yläkulmassa olevaa profiilikuvaketta.
- 3. Valitse Ylläpidä sovelluksia ja laitteita.
- 4. Etsi Päivitykset-osiosta Chrome.
- 5. Klikkaa Chrome-kohdan vierestä Päivitä.
- 6. Voit myös kirjoittaa google-hakuun "Chrome selaimen päivittäminen", saadaksesi lisäohjeita. Hakemalla löytyy myös iPhone päivitys ohje.

Ohje <u>tietokoneen</u> Chrome internetselaimen päivittämisestä:

- 1. Avaa Chrome selain tietokoneella.
- 2. Valitse oikeasta yläkulmasta painike, jossa kolme pistettä allekkain. Klikkaa sitä.
- 3. Valitse Ohje.
- 4. Valitse Tietoja Google Chromesta.
- 5. Valitse Päivitä Google Chrome.
- 6. Käynnistä tietokone uudelleen.
- 7. Voit myös kirjoittaa google-hakuun "Chrome selaimen päivittäminen", saadaksesi lisää ohjeita.

Selaimen päivittäminen usein nopeuttaa sivustojen lataamista, joten se auttaa sinua myös muiden sivustojen toimimisen kanssa, ei vain Terve Päivä -palvelun suhteen.

### Tarkasta tietokoneen käännösasetukset

Ohje automaattisten käännösasetusten tarkastamisesta Chrome selaimessa:

- 1. Katso oikeaa yläkulmaa. Näet painikkeen, jossa kolme pistettä allekkain. Klikkaa sitä.
- 2. Klikkaa Asetukset -> Lisäasetukset -> Kielet.
- 3. Tarkista, onko muita kieliä lisätty tai onko "Tarjoa käännöstä..." asetus käytössä.
- 4. Poista lisätyt kielet.
- 5. Poista käännösasetus käytöstä.

#### Kaikki alkuperäinen tekstimateriaali Terve Päivä -palvelussa on terveydenhuollon

#### ammattilaisten suomeksi tuottamaa. Emme käytä ulkomaisia tekstejä saati

#### automaattikäännöksiä.

Helpoin tapa huolehtia siitä, että laitteesi tietoturva ja sovellukset on päivitetty viimeisimpään

versioon, on sammuttaa laite valitsemalla "Päivitä ja käynnistä uudelleen".